## How to change my password

Sign in to Portal. If you are already Signed in, click Sign out first.

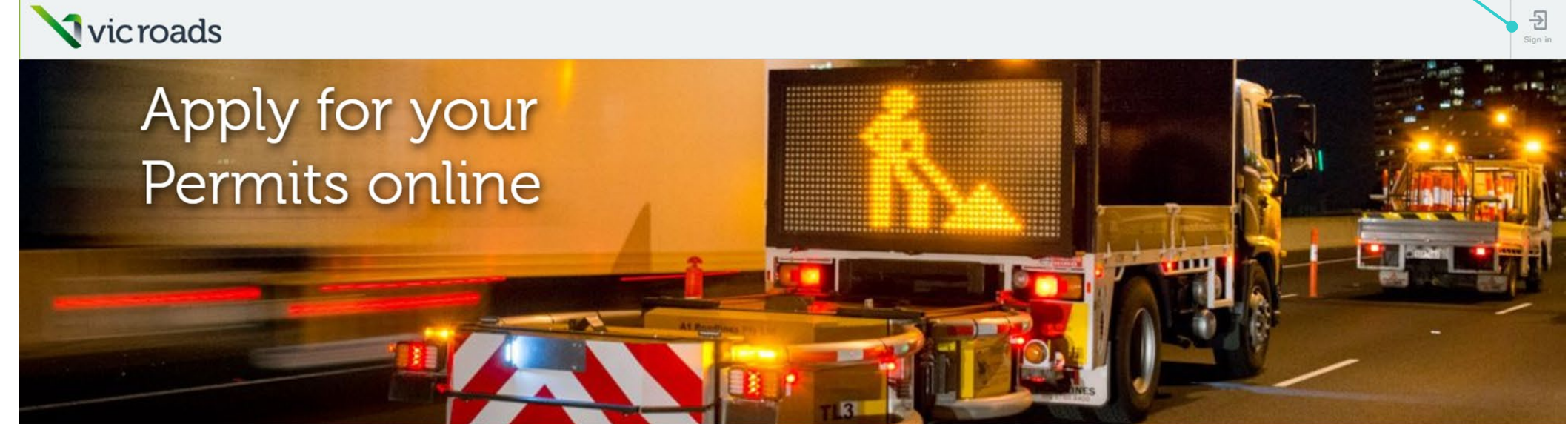

## Welcome to the Road Access Permits Portal.

This portal allows you to easily apply for Consent to work within the road reserve (WWRR) or Memorandum of Authorisation (MoA) permits by providing:

- Easy to complete application forms
- · Personalised dashboard to allow you to track and manage the progress of your application
- Ability to TM on/TM off online
- Make payments easily and securely

## Learn More

Don't have a Road Access Permit Portal account?

Submitting WWRR permit applications online Please complete the below registration form and follow the instructions to create an account. Portal Registration Form

## Submitting MoA permit applications online

Only prequalified or accredited traffic management companies can apply for an MoA permit to work on a DoT declared road. Please click here to find out more about prequalification and accreditation if you are a new traffic management company.

If your traffic management company is DoT prequalified/accredited then an individual within your company has been given the ability to grant you access to Portal. Please contact them directly.

| Vic roads                            |                       |
|--------------------------------------|-----------------------|
| Sign in with your email and password | Forget y              |
| Email                                | Forgot y              |
| name@host.com                        | passwor               |
| Password                             | Enter your Email belo |
| Password                             | message to reset you  |
| orgot your password?                 | Email                 |
| Sign in                              |                       |
| Need an account? Sign up             | Reset                 |
|                                      |                       |
|                                      |                       |
| 1. Click 'Forgot your password?'     | 2. Enter your email   |

| 🕄 vic roads                                         |                                                                             | Vic roads                                                                                             |
|-----------------------------------------------------|-----------------------------------------------------------------------------|----------------------------------------------------------------------------------------------------|
| ot your<br>word?                                    |                                                                             | We have sent a password reset code by email to a***@g***. Enter it below to reset your password. Code |
| nail below and we will send a<br>eset your password |                                                                             | New Password Enter New Password Again                                                                 |
| Reset my password                                   |                                                                             | Change Password                                                                                       |
|                                                     |                                                                             |                                                                                                    |
| email, click 'Reset my password'                    | 3. Enter the code that was sent to your email and create your new password. |                                                                                                    |